# Le nouvel outil de gestion des remplacements de l'EHSSR Sainte-Marie

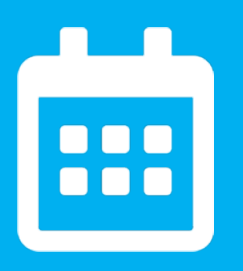

Partagez vos disponibilités en quelques clics

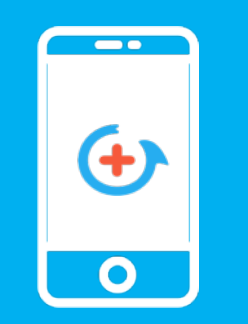

Recevez toutes les missions qui vous correspondent

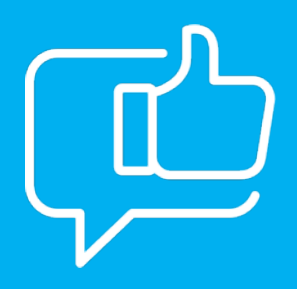

Choisissez les remplacements qui vous intéressent

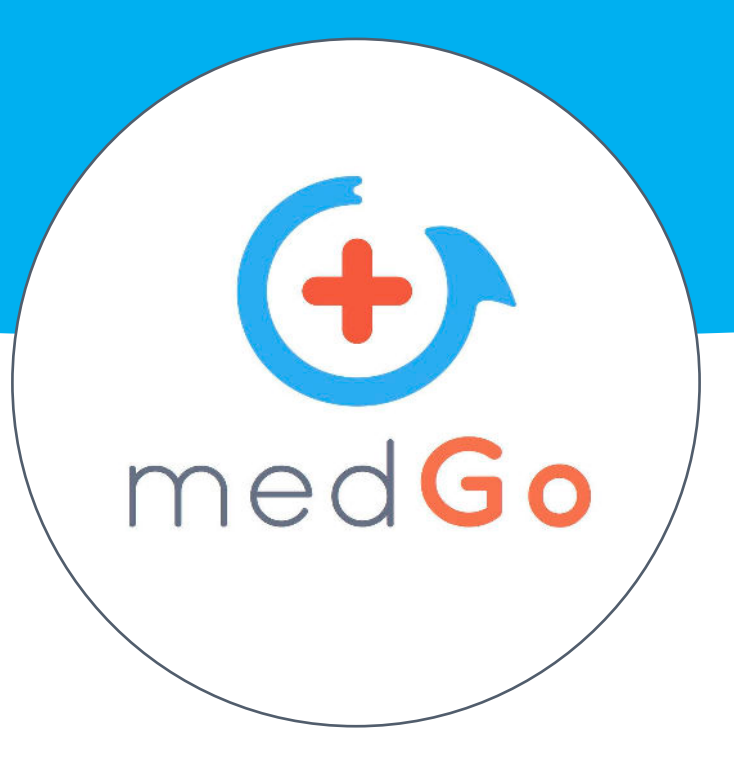

# Téléchargez l'application ou inscrivez-vous sur medGo.fr à réception du SMS ou avec le code EHSM93

Pour une meilleure qualité de vie au travail, vous pourrez accéder à toutes les missions de remplacement de votre établissement et choisir celles qui vous intéressent !

# • Comment créer votre profil sur medGo ?

Vous allez recevoir un SMS d'invitation pour finaliser votre inscription sur medGo. Vous pourrez ensuite télécharger l'application mobile medGo.

# • Comment renseigner vos disponibilités ?

Depuis votre espace personnel sur medGo.fr ou sur l'application, allez dans «**Disponibilités**» et cliquez sur les cases :

- 1 fois pour indiquer disponible (case bleue)
- 2 fois pour indiquer indisponible (case orange)

Pensez à mettre à jour votre calendrier au moins une fois par mois !

#### • Comment choisir vos préférences horaires ?

Allez dans «**Préférences horaires**» et choisissez si vous préférez effectuer des remplacements de jour, de nuit ou les deux.

### • Comment choisir vos préférences d'alerte ?

Allez dans «**Notifications**» et choisissez vos préférences (sms et/ou email). Activez les notifications de l'appli depuis les réglages de votre smartphone.

#### • Comment gérer vos compétences et vos services ?

Allez dans «**Etablissements et services**», puis cliquez sur «**Ajouter une compétence**» ou «**Désactiver un service**».

#### • Comment postuler à une mission ?

Depuis l'application medGo ou sur medGo.fr, allez dans « **Missions** » et cliquez sur le bouton « **Postuler** ». Vous pouvez aussi postuler en répondant directement au SMS d'offre de mission reçu.

#### • Comment modifier ou annuler une mission ?

Appelez directement le responsable du service concerné. Son numéro dans le détail de la mission.

# Pour toute autre question, contactez medGo

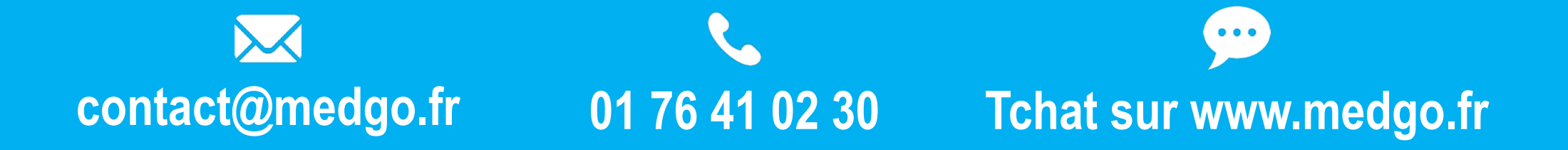